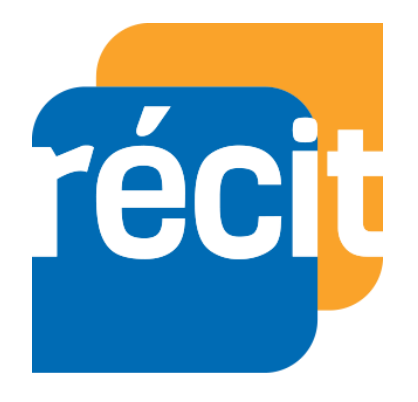

Service régional récit à la formation générale des adultes en Chaudière-Appalaches.

Comment configurer et publier un compte Bookings Office 365 en ligne?

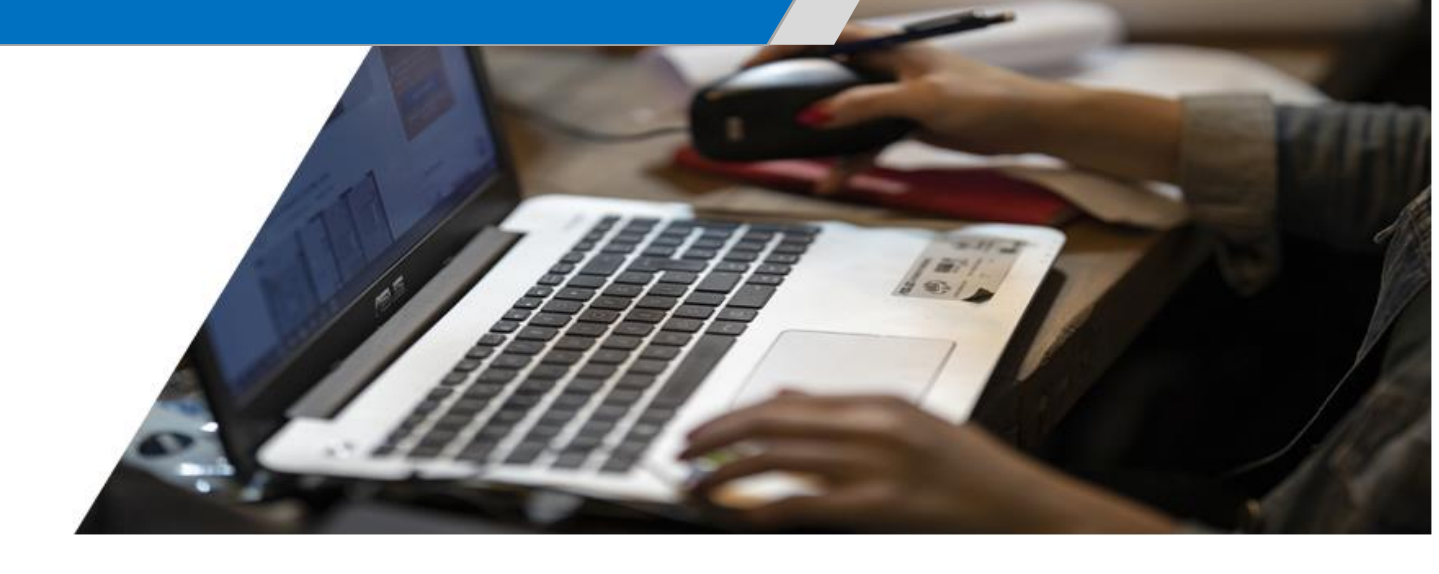

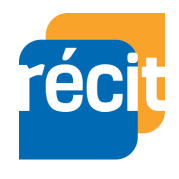

# Table des matières

| À la fin de cette formation vous serez capable de :                                                                                                    |
|----------------------------------------------------------------------------------------------------|
| Pourquoi est-il intéressant de savoir comment partager un lien HTML de<br>l'application Bookings Office 365 en ligne ?3                                                   |
| Comment accéder à Bookings sur Office 365 en ligne ?4                                                                                                    |
| Comment déposer son logo (Image de profil) ?5                                                                                                    |
| Comprendre l'interface de Bookings6                                                                                                    |
| Section du menu6                                                                                                    |
| Remplir la section « Informations profession »8                                                                                                    |
| Configurer un service personnalisé9                                                                                                    |
| Ajouter un personnel à votre compte afin de rendre possible la prise de rendez-<br>vous avec vous (synchronisation de votre calendrier Outlook Office 365 en ligne)<br>10 |
| Comprendre les différentes sections de la section « Page de réservation11                                                                                                 |
| Enregistrer et de publier votre page de réservation13                                                                                                    |
| Prendre vous-même des réservations directement sur l'application Bookings15                                                                                               |

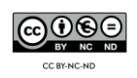

## À la fin de cette formation vous serez capable de :

- 1. Être en mesure de déposer son Logo (Image de profil) ;
- 2. Comprendre l'interface « Accueil » ;
- 3. Remplir la section « Informations profession » ;
- 4. Être en mesure de configurer un service personnalisé ;
- 5. Être en mesure d'ajouter un personnel à votre compte afin de rendre possible la prise de rendez-vous avec vous (synchronisation de votre calendrier Outlook Office 365 en ligne) ;
- 6. Comprendre les différentes sections de la section « Page de réservation » ;
- 7. Être en mesure d'enregistrer et de publier votre page de réservation (exemple de lien de partage via sa signature Outlook) ;
- 8. Être en mesure de prendre vous-même des réservations directement sur l'application Bookings.

# Pourquoi est-il intéressant de savoir comment partager un lien HTML de l'application Bookings Office 365 en ligne ?

Bookings est une application web étant dans Office 365 aidant dans la gestion des prises de rendez-vous. Avec Bookings, vous pourrez permettre à vos élèves, collègues et parents de prendre rendez-vous avec vous. Ce qui est intéressant, c'est que vous pouvez synchroniser votre calendrier Outlook Office 365 en ligne avec Bookings. Ainsi, la prise de rendez-vous devient facile, simple et favoriser la réduction de courriel interminable pour valider la présence ou non à une journée donnée.

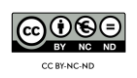

#### Comment accéder à Bookings sur Office 365 en ligne ?

- Pour écouter la vidéo de démonstration pour cette section, veuillez cliquer sur ce lien : <u>https://recitfga.csbe.qc.ca/wp-content/uploads/2020/09/Bookings.mp4</u>
- > Pour les étapes écrites, veuillez lire les explications ci-dessous :
- 1. Rendez-vous directement sur votre Compte Office 365 ;
- 2. Cliquez sur votre application « Bookings » dans le menu des applications.

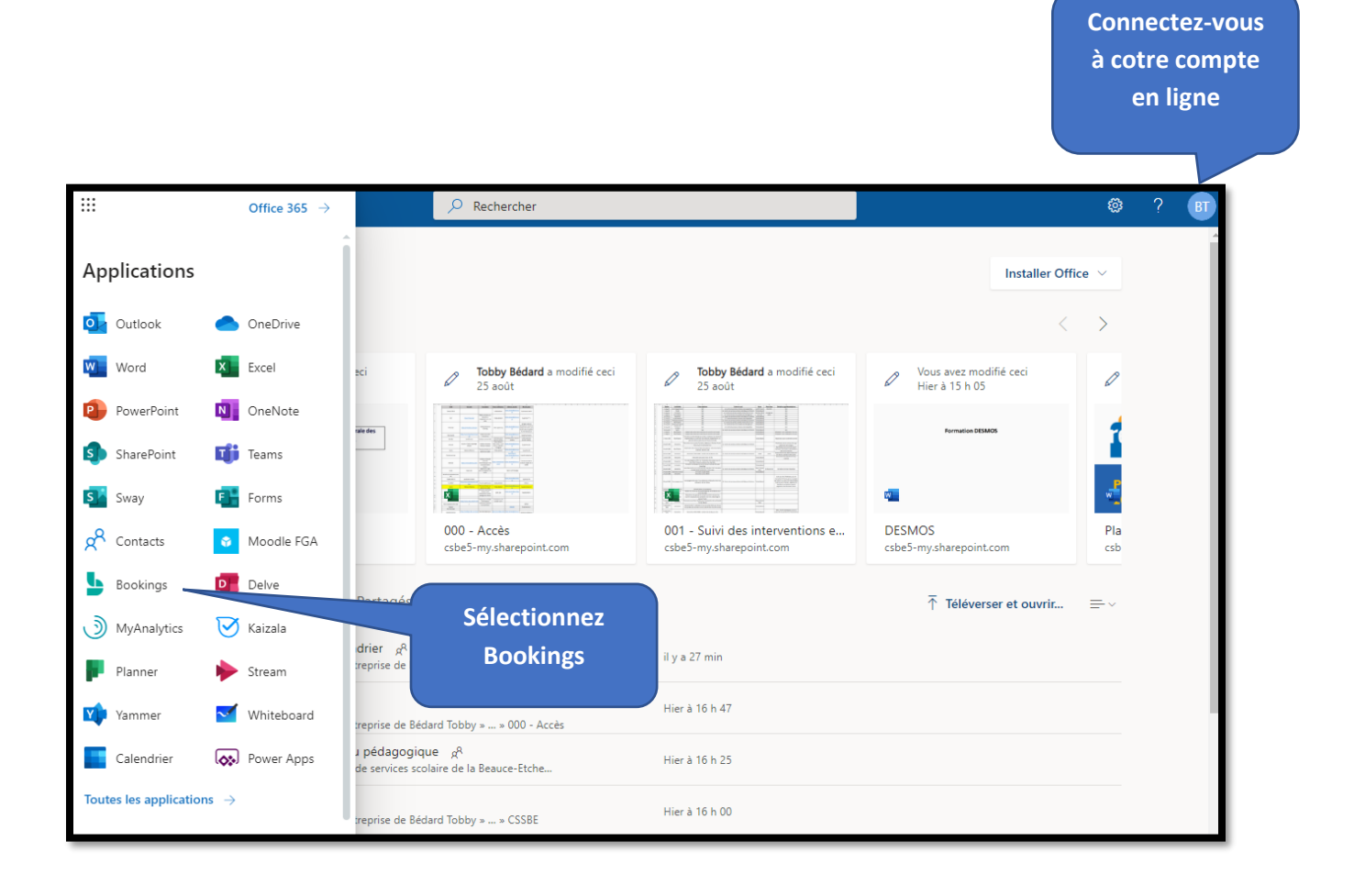

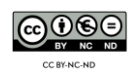

### Comment déposer son logo (Image de profil) ?

- 1. Cliquer sur « Logo » en haut à gauche ;
- Sur la page de droite qui s'est ouverte, cliquez sur « Charger un nouveau logo » ;
- 3. Sélectionnez votre photo de profil dans vos documents ;
- 4. Cliquez sur « Enregistrer » pour terminer l'opération.

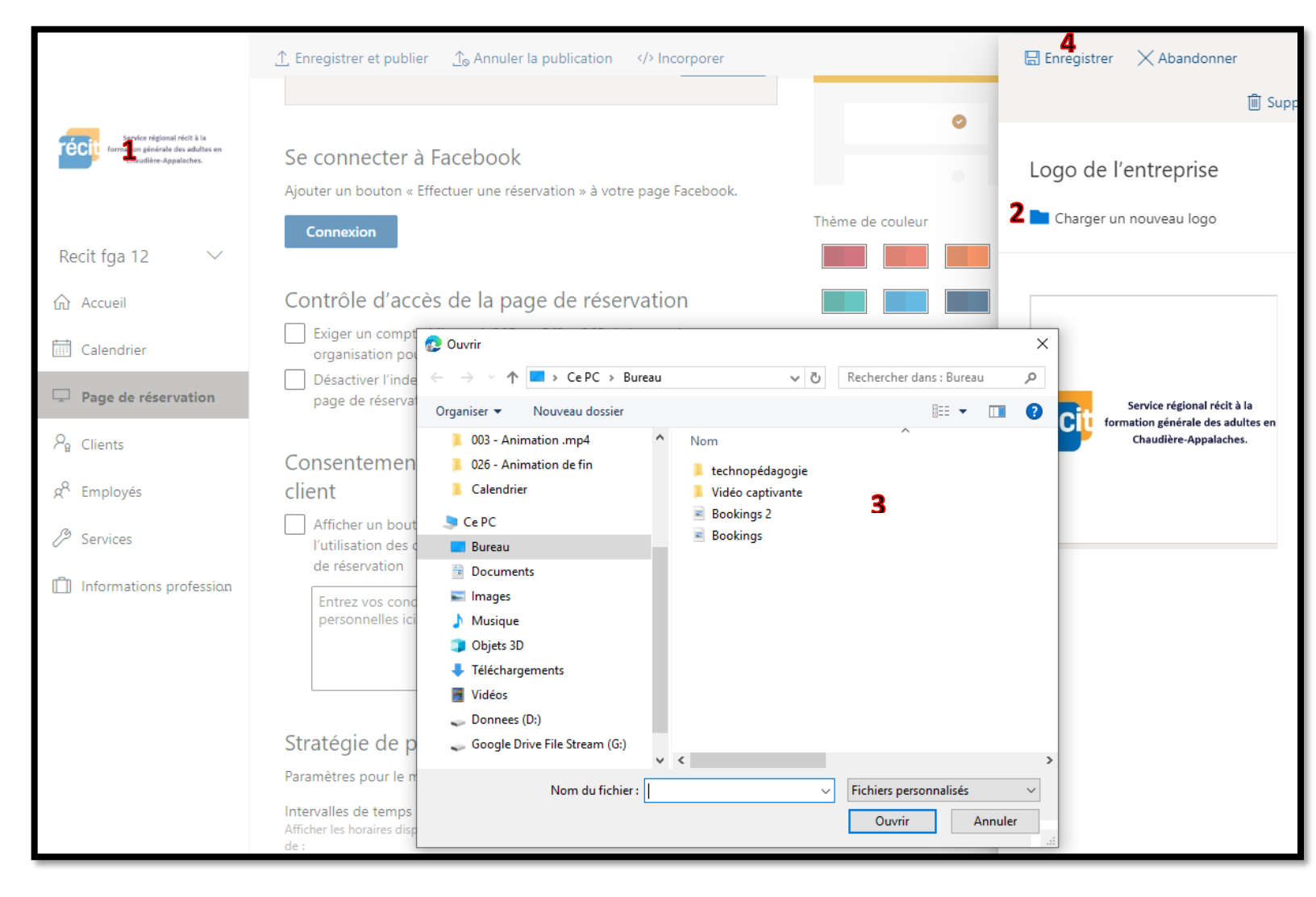

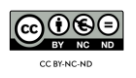

# Comprendre l'interface de Bookings

| Service régional récit à la<br>Service régional récit à la<br>Chaudière Appaleches. | Bonjour Bédard Tobby,<br>Nouvelles fonctionnalités et conseils sur les produits |                                                       |                                     |
|-------------------------------------------------------------------------------------|---------------------------------------------------------------------------------|-------------------------------------------------------|-------------------------------------|
| Recit fga 12       ✓                                                                | Nouveau<br>Description<br>Ajouter une marge<br>de temps                         | Nouveau<br>Prenez des<br>réservations sur<br>Facebook | Définir vos heures<br>d'ouverture   |
| <ul> <li>Services</li> <li>Informations profession</li> </ul>                       | Activité<br>Exporter                                                            | s de réservation (                                    | 30 jours)<br><sup>savoir plus</sup> |
|                                                                                     | l<br>Réservations effectuées                                                    | U<br>Chiffre d'affaires prévu<br>(En savoir plus)     | l<br>Clients réservé                |

#### Section du menu

- Accueil : permet d'accéder aux nouvelles fonctionnalités et conseils (partie verte du haut) et aux activités de réservation (partie grise du bas) ;
- Calendrier : permet d'accéder à votre calendrier de BOOKINGS (permet de voir les réservations) et non celui de votre calendrier office 365 ;
- Page de réservation : permet de programmer différents paramètres au niveau de sa page de réservation (C'est dans cette section que vous aurez la chance de copier le lien HTML de votre Bookings et de l'inclure dans votre signature de courriel).
- Clients : permet de voir rapidement les clients ayant utilisé votre prise de rendez-vous Bookings.
- Employés : permet de créer votre profil employé afin de mettre à votre dispositions vos disponibilités selon votre agenda Office 365m (il est

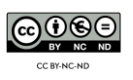

important d'utiliser la même adresse courriel de l'agenda voulant être partagé pour votre Bookings).

- Services : permet de créer des services en lien avec votre poste (par exemple, pour ma part, j'offre des rencontres. De ce fait, j'ai créé un service rencontre).
- Informations profession : permet d'entrer des informations sur votre situation professionnel ainsi que les heures d'ouverture ou de prise de rendez-vous disponibles.

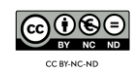

## Remplir la section « Informations profession »

Rien de très compliqué, il suffit d'entrer les informations selon vos goûts et choix. Voici ci-dessous un exemple de mon Bookings :

| Service régional récit à la<br>formation générale des adultes en<br>Chaudière Appalaches. | Informations sur l'entreprise<br>Entrez une adresse et des informations de contact pour<br>votre entreprise. Il sera utilisé dans le formulaire de<br>réservation et dans la réservation des messages et des<br>rappels. | Heures d<br>Entrez des infor<br>Iundi | l'OUVERTURE<br>mations sur vos hor<br>08:30 ~ | aires d'ouverture. | ×        | + |
|-------------------------------------------------------------------------------------------|----------------------------------------------------------------------------------------------------|---------------------------------------|-----------------------------------------------|--------------------|----------|---|
| Recit fga 12 🛛 🗸                                                                          | Nom de l'entreprise                                                                                                    | mardi                                 | 08:30 ~                                       | 16:00 🗸            | $\times$ | + |
| û Accueil                                                                                 | Recit fga 12<br>Adresse de l'entreprise                                                                                                    | mercredi                              | 08:30 ~                                       | 16:00 ~            | ×        | + |
| 🛗 Calendrier                                                                              | CSSBE ×                                                                                                    | jeudi                                 | 08:30 ~                                       | 16:00 🗸            | $\times$ | + |
| Page de réservation                                                                       | Téléphone<br>418-226-8913                                                                                                    | vendredi                              | 08:30 ~                                       | 16:00 ~            | ×        | + |
| $P_{\rm B}$ Clients                                                                       | Envoyer des réponses client à tobby.bedard@csbe.qc.ca                                                                                                    | samedi                                | Fei                                           | rmé                | +        |   |
| g <sup>Q</sup> Employés                                                                   | URL du site web                                                                                                    | dimanche                              | Fei                                           | rmé                | +        |   |
| B Services                                                                                | URL de la politique de confidentialité                                                                                                    |                                       |                                               |                    |          |   |
| 📋 Informations professi.                                                                  | URL des conditions générales                                                                                                    |                                       |                                               |                    |          |   |
|                                                                                           | Type d'entreprise<br>Conseiller technopédagogique                                                                                                    |                                       |                                               |                    |          |   |
|                                                                                           | Devise CAD (\$)                                                                                                    |                                       |                                               |                    |          |   |

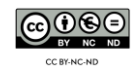

### Configurer un service personnalisé

- 1. Cliquez sur le menu « Services » ;
- 2. Cliquez sur « Ajouter un service » ;

|                                                                                           | + Ajouter un service                                            |  |
|-------------------------------------------------------------------------------------------|-----------------------------------------------------------------|--|
| Service régional récit à la<br>formation générale des adultes en<br>Chaudière Appalaches. | Gérer services<br>Créez et modifiez vos services commercialisés |  |
|                                                                                           | Service                                                         |  |
| Recit fga 12 🛛 🗸                                                                          | Rencontre 1                                                     |  |
| က် Accueil                                                                                | Accompagnement technopédag 1                                    |  |
| 🛄 Calendrier                                                                              | Consultation technopédagogique 1                                |  |
| 🖵 Page de réservation                                                                     | Formation en technopédagogie 1                                  |  |
| $P_{\mathbf{g}}$ Clients                                                                  |                                                                 |  |
| g <sup>R</sup> Employés                                                                   |                                                                 |  |
| Bervices                                                                                  |                                                                 |  |
| 📋 Informations profession                                                                 |                                                                 |  |
|                                                                                           |                                                                 |  |

3. Remplissez les champs selon vos goûts et choix.

| Enregistrer Ignorer                                                                                                |
|----------------------------------------------------------------------------------------------------|
| Service détails                                                                                                    |
| Entrez des informations sur votre service                                                                          |
| Service nom                                                                                                    |
|                                                                                                    |
| Description                                                                                                    |
|                                                                                                    |
|                                                                                                    |
|                                                                                                    |
| Emplacement par défaut                                                                                             |
| Ajouter un emplacement                                                                                             |
| Ajouter une réunion en ligne ①                                                                                     |
| Durée par défaut                                                                                                   |
| jours 0 V Heures 1 V Minutes 0 V                                                                                   |
| Marge horaire pendant laquelle les clients ne peuvent pas                                                          |
| Désactivé                                                                                                    |
| Autorisez les clients à gérer leurs rendez-vous lors de le<br>ur réservation par vous ou votre équipe en leur nom. |
|                                                                                                    |

4. N'oubliez pas de cliquer sur « Enregistrer » en haut lorsque vous avez entré vos détails !

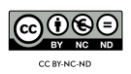

Ajouter un personnel à votre compte afin de rendre possible la prise de rendez-vous avec vous (synchronisation de votre calendrier Outlook Office 365 en ligne)

\*Il est bien important de vous créer un propre « Personnel » à vous afin que votre calendrier Office 365 en ligne puisse synchroniser les informations avec votre page de réservation Bookings.

- 1. Cliquez sur « Employés » ;
- 2. Sélectionnez « Ajouter du personnel » ;

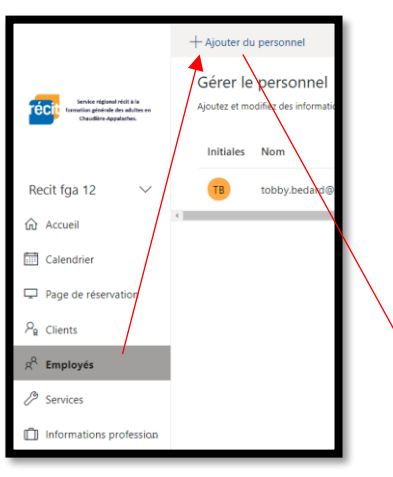

3. Remplissez toutes l'information selon vos choix et goûts. Assurez-vous d'inclure votre adresse courriel avec laquelle vous voulez que votre Bookings se synchronise ;

| Details du personnel                                                                                                    | Disponi                      | Ibilite                         |                          |                             |                          |               |
|----------------------------------------------------------------------------------------------------|------------------------------|---------------------------------|--------------------------|-----------------------------|--------------------------|---------------|
| Entrez des informations sur le membre du personnel                                                                            | Parametres e<br>En savoir pk | t heures de ré<br>15            | union du                 | i membre d                  | u person                 | nel           |
| Informations d'adhésion<br>État: Nouveau                                                                                      | Les évé<br>impact            | nements enre<br>sur la disponi  | gistrés di<br>bilité     | ens le calem                | drier Offic              | a ont         |
| Le membre du personnel recevra une notification par courrier<br>concernant son adhésion à ce calendrier de réservations.      | Veuillez no<br>pas prise e   | ter que la disp<br>n compte dar | sonibilité<br>s les serv | du calendri<br>ices sur plu | ier persor<br>sieurs jou | nel ne<br>rs. |
|                                                                                                    | Utiliser                     | les heures d'o                  | uverture                 |                             |                          |               |
|                                                                                                    | lundi                        | 08:30                           |                          | 16:00                       |                          | ×             |
| Initiales                                                                                                    | mardi                        | 08:30                           |                          | 16:00                       |                          | ×             |
| Ajouter des contacts                                                                                                    | mercredi                     | 08:30                           |                          | 16:00                       |                          | ×             |
| Artreme de courrier                                                                                                    | jeudi                        | 08:30                           |                          | 16:00                       |                          | ×             |
|                                                                                                    | vendredi                     | 08:30                           |                          | 16:00                       |                          | $\times$      |
| Numero de teléphone                                                                                                    | samedi                       |                                 | Fe                       | rmé                         |                          | +             |
| invité 🗸 🗸                                                                                                    | dimanche                     |                                 | Fe                       | rmá                         |                          | +             |
| Les invités peuvent être affectés à des réservations, mais ils ne peuvent<br>pas ouvrir la bolte aux lettres de réservations. |                              |                                 |                          |                             |                          |               |

4. N'oubliez pas de cliquer sur « Enregistrer » en haut lorsque vous avez entré vos détails !

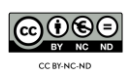

# Comprendre les différentes sections de la section « Page de réservation

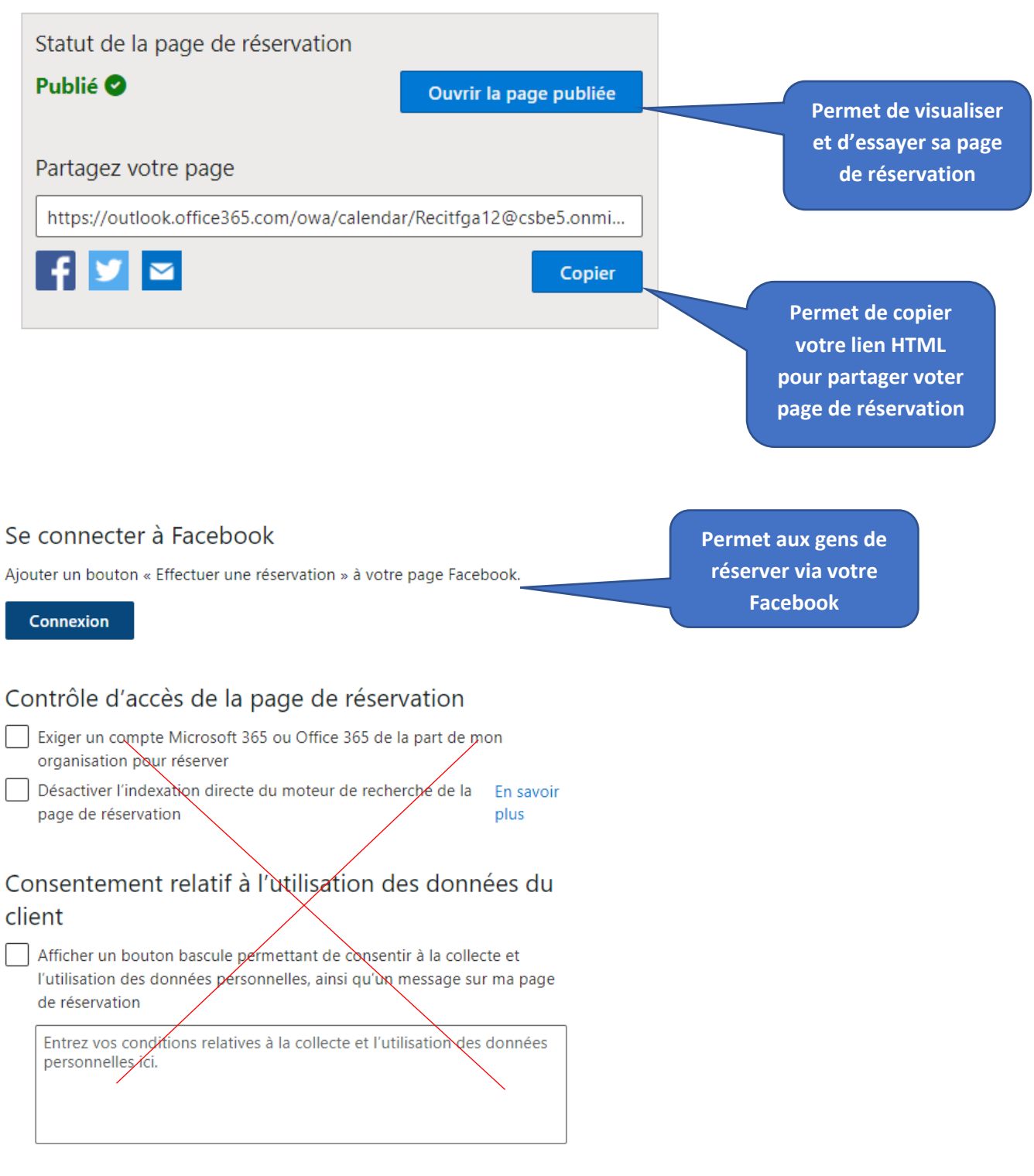

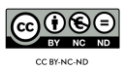

#### Stratégie de planification

| Paramètres pour le moment auquel clients peut réserver se                                         | Il est possible de |                                          |
|---------------------------------------------------------------------------------------------------|--------------------|------------------------------------------|
| Intervalles de temps<br>Afficher les horaires disponibles par intervalles<br>de :                 | 1 heure V          | choisir l'intervalle<br>de temps pour la |
| Délai minimal<br>Délai minimum pour les réservations et les<br>annulations (en heures)            | 24                 | prise de rendez-<br>vous. Si vous        |
| Délai maximal<br>Nombre maximal de jours à l'avance auquel<br>une réservation peut être effectuée | 365                | les gens pourront<br>réserver des plages |
| Notifications par courrier                                                                        |                    | de une heure tout<br>simplement.         |
| Avertir l'entreprise par courrier lors de la création ou d<br>d'une réservation                   | le la modification |                                          |
| Envoyer une invitation à une réunion au client, en plus confirmation.                             | du courrier de     |                                          |
| Employés                                                                                          |                    |                                          |

 Autoriser les clients à sélectionner une personne spécifique pour la réservation

Pour le reste des sections dans la le menu « Page de réservation », veuillez configurer le tout selon votre goût et choix personnel.

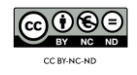

#### Enregistrer et de publier votre page de réservation

- 1. Sélectionnez « Page de réservation » ;
- 2. Sélectionnez « copier » dans la boite du statut de la page de réservation ;

|                                                                                           | $\uparrow$ Enregistrer et publier $\uparrow_{\otimes}$ Annuler la publication  Incorporer    |
|-------------------------------------------------------------------------------------------|----------------------------------------------------------------------------------------------|
| Service régional récit à la<br>Iormation générale des adultes en<br>Chauditre Appalaches. | Statut de la page de réservation Publié  Ouvrir la page publiée                              |
|                                                                                           | Partagez votre page                                                                          |
| Recit fga 12 🗸 🗸                                                                          | https://outlook.office365.com/owa/calendar/Recitfor12@csbe5.onmi                             |
| ☆ Accueil                                                                                 | Copier                                                                                       |
| Calendrier                                                                                |                                                                                              |
| Page de réservation                                                                       | Se connecter à Facebook                                                                      |
| $P_{\rm B}$ Clients                                                                       | Ajouter un bouton « Effectuer une réservation » à votre page Facebook.                       |
| g <sup>Q</sup> Employés                                                                   | Connexion                                                                                    |
| Services                                                                                  | Contrôle d'accès de la page de réservation                                                   |
| 📋 Informations profession                                                                 | Exiger un compte Microsoft 365 ou Office 365 de la part de mon<br>organisation pour réserver |

3. Rendez-vous sur votre Outlook et sélectionnez l'engrenage en haut à

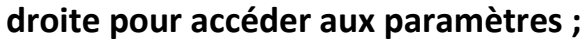

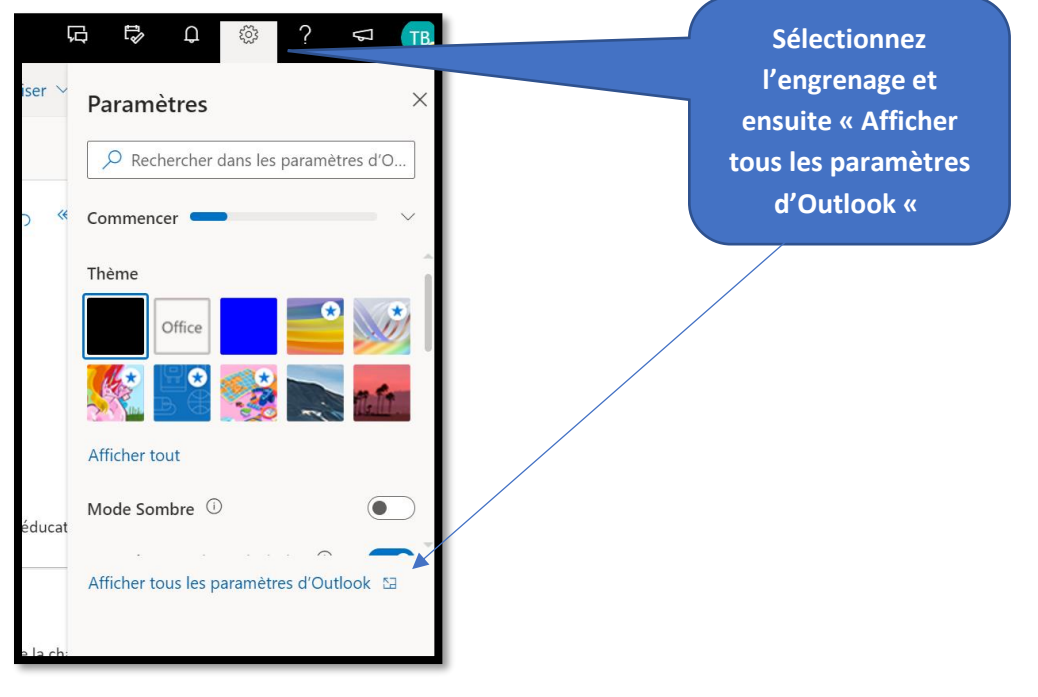

- 4. Sélectionnez, en bas de la fenêtre ouverte, « Afficher tous les paramètres d'Outlook » et ensuite sélectionnez « Courrier/composer et répondre » ;
- 5. Écrivez dans votre signature : « Prendre rendez-vous »
  - a. Par la suite, surligner « Prendre rendez-vous » et cliquez sur les « ... » afin d'atteindre l'option « Insérer un lien » ;
  - **b.** Faites « Coller » pour insérer le lien copier de votre page de réservation réalisé à l'étape 2.

| Paramètres                         | Disposition                  | Composer et répondre                                                                                                    |  |  |  |
|------------------------------------|------------------------------|----------------------------------------------------------------------------------------------------|--|--|--|
| Rech. (paramètres)                 | Composer et 4<br>répondre    | Signature électronique                                                                                                    |  |  |  |
| ର୍ତ୍ତି Général                     | Pièces jointes               | Créez une signature qui sera automatiquement ajoutée à vos courriels.                                                                                                    |  |  |  |
| 🖂 Courrier 🗛                       | Règles                       |                                                                                                    |  |  |  |
| Calendrier                         | Ranger                       |                                                                                                    |  |  |  |
| g <sup>R</sup> Personnes           | Courrier indésirable         | Tobby Bédard, B. Ens. et certifié en administration<br>Conseiller RÉCIT - Service régional FGA Chaudière-Appalaches<br>Bureau : 418-228-5541, poste 26480 / Cell : 418-226-8913 |  |  |  |
| Afficher les<br>paramètres rapides | Personnaliser les<br>actions |                                                                                                    |  |  |  |
|                                    | Synchroniser le<br>courriel  | Site Web : <u>site web récit fga Chaudière-Appalaches</u> Email : <u>tobby.bedard@recitfga.ca</u> Démarrer une visioconfé <u>rence / Ma page Encebook</u>                       |  |  |  |
|                                    | Gestion des messages         | Vérifier mes disponibilités / <u>Prendre rendez-vous</u>                                                                                                    |  |  |  |
|                                    | Transfert                    |                                                                                                    |  |  |  |
|                                    | Réponses<br>automatiques     | Ajouter automatiquement ma signature aux nouveaux messages que je rédige                                                                                                    |  |  |  |
|                                    | Stratágias da rátantion 👻    | Ajouter automatiquement ma signature aux messages que je transfère ou auxquels je réponds                                                                                       |  |  |  |

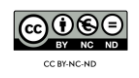

# Prendre vous-même des réservations directement sur l'application Bookings

- 1. Sélectionnez le menu « Calendrier » ;
- 2. Sélectionnez « Nouvelle réservation » et le service à donner ;

|                                                            | ① Nouvelle rése                | rvation 🗸 💍 Con     | gé 🔓 Imprimer |        |
|------------------------------------------------------------|--------------------------------|---------------------|---------------|--------|
|                                                            | Rencontre                      |                     |               |        |
| Service régional récit à la                                | Accompagnemen                  | t technopédagogique |               |        |
| formation générale des adultes en<br>Chaudière-Appalaches. | Consultation technopédagogique |                     |               |        |
|                                                            | Formation en tech              | nnopédagogie        | Mercredi      | Jeudi  |
|                                                            | Août 31                        | Sep 1               | 2             | 3      |
| Posit fao 10                                               | 9:00 Rencontre                 |                     |               |        |
|                                                            |                                |                     |               |        |
| 🟠 Accueil                                                  |                                |                     |               |        |
| Calendrier                                                 | 7                              | 8                   | 9             | Sep 10 |
| Page de réservation                                        |                                |                     |               |        |
| $P_{\mathbf{g}}$ Clients                                   | 14                             | 15                  | 16            | 17     |
| g <sup>R</sup> Employés                                    |                                |                     |               |        |
| Bervices                                                   |                                |                     |               |        |
| 📋 Informations profession                                  | 21                             | 22                  | 23            | 24     |

3. Remplissez toutes les informations relatives à votre prise de rendez-vous.

| 🔚 Enregistrer 🛛 🗻 Ignorer                                                                                                 |                                                                    |
|----------------------------------------------------------------------------------------------------|--------------------------------------------------------------------|
| Informations sur Client                                                                                                   | Employés                                                           |
| Entrer les informations de client et de service                                                                           | Choisissez un ou plusieurs membres du personnel<br>pour le service |
| Client nom                                                                                                    |                                                                    |
| Client edresse e-mail                                                                                                    | tobby.bedard@recitfga.qc.ca<br>Aucun conflit                       |
| Numéro de téléphone                                                                                                    |                                                                    |
| Client adresse                                                                                                    |                                                                    |
| Client notes                                                                                                    |                                                                    |
| Ne pas envoyer de confirmation par courrier au client.                                                                    |                                                                    |
| Autorisez client à gérer son rendez-vous lors de la réservation de ce<br>rendez-vous par vous ou votre équipe en son nom. |                                                                    |
| Envoyer une invitation à la réunion au client, en plus du courrier de<br>confirmation.                                    |                                                                    |
| Service détails                                                                                                    |                                                                    |
| Rencontre $\checkmark$                                                                                                    |                                                                    |
| Début                                                                                                    |                                                                    |

• N'oubliez pas de faire enregistrer !

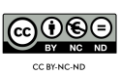